## Microsoft Teams タウンホール

## ライブ配信のスマートフォン視聴方法

1. スマートフォンからの視聴方法

※ご注意

スマートフォンからの視聴には「Microsoft Team モバイルアプリ」のインストールおよび、アカウントの作成が必要となりますのでご注意ください。

① 千葉県高等学校野球連盟公式サイト上にある、下のバナーをクリックします。

| 軟式部ライ | イブ酛 | 信はこ | ちらか | 5 🕣 |
|-------|-----|-----|-----|-----|
|-------|-----|-----|-----|-----|

② 以下の画面が表示されるので「Teams を入手する」をタップしてください。

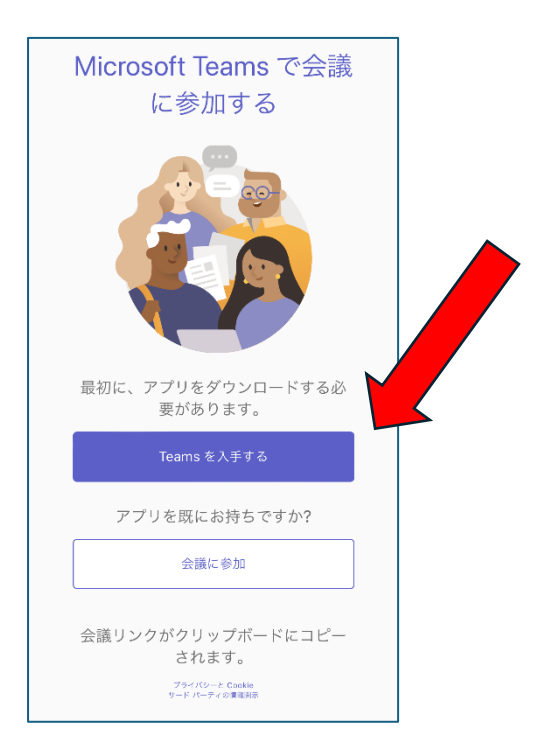

 ③ 次に、ios 端末であれば「App Store」から、Android であれば「Google Play」から「Microsoft Teams」アプリをダウンロードの上、インストールをしてください。してください。

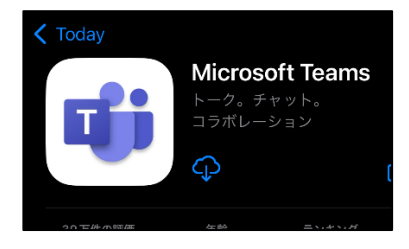

④ インストール後、Teams アプリが起動し、様々な「許可」を求めてきますが基本的に全て「許可」 して問題ありません。「許可したくない項目」であった場合は「許可しない」を選択しても問題あり ません。

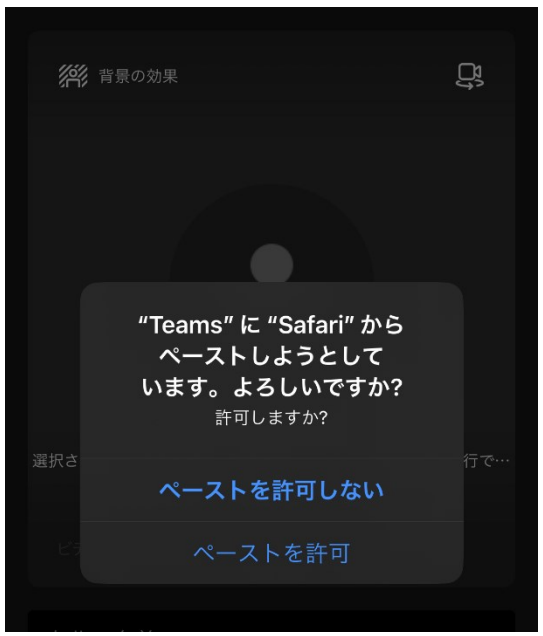

⑤ アプリを起動すると以下の画面が表示されます。アカウントを作成しますので「メールアドレス」もしくは「電話番号」を入力し「次へ」をタップしてください。
※メールアドレス推奨。

※Microsoft アカウントが既にある場合はそのアカウントを使用してください。

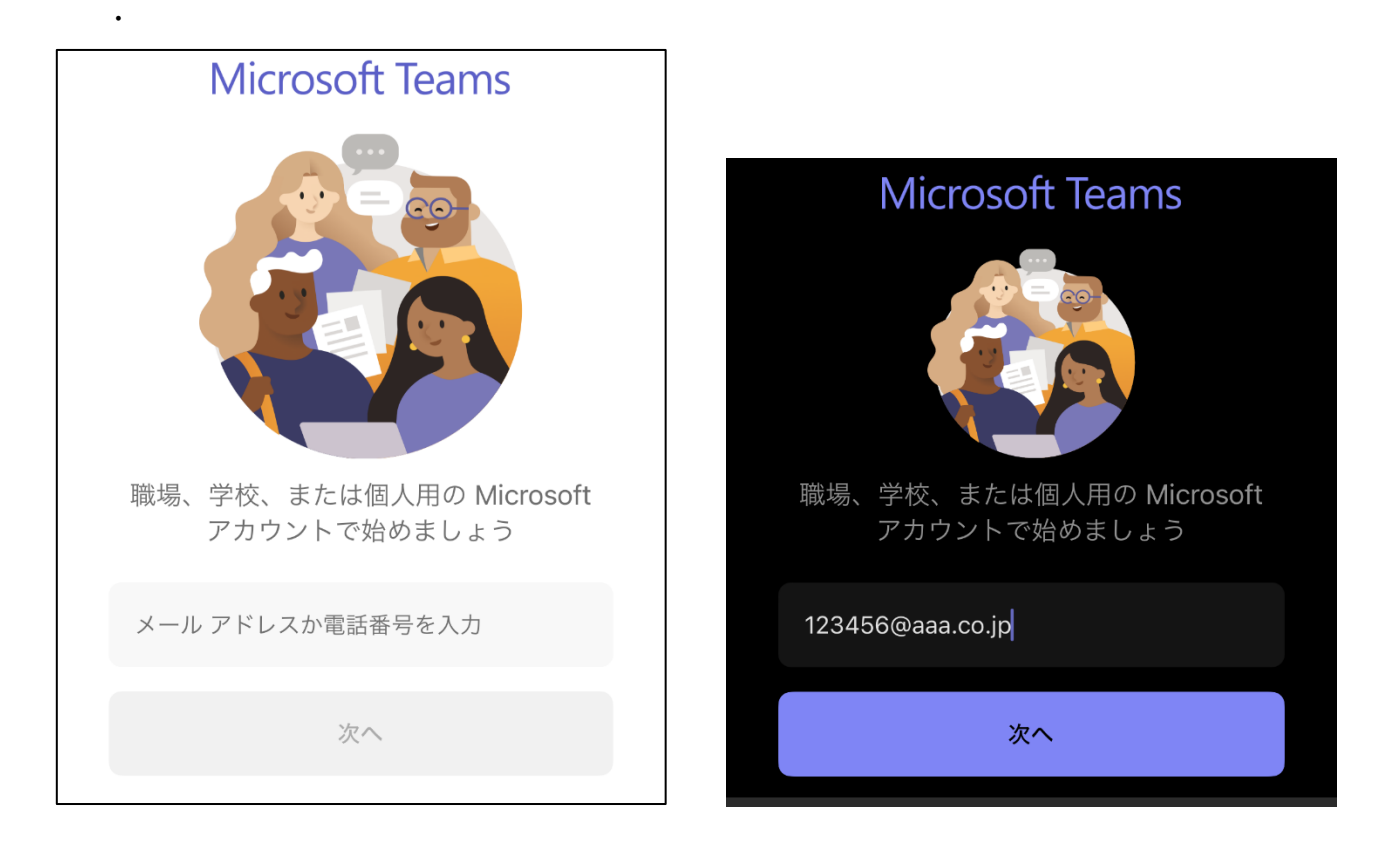

⑥ アカウントのパスワードをご自身で決め、入力し「次へ」をタップしてください。

-

| パスワードの作成                       |  |  |
|--------------------------------|--|--|
| お客様のアカウントで使用するパスワードを入力し<br>ます。 |  |  |
| パスワードの作成                       |  |  |
| ─ パスワードの表示                     |  |  |
| 次へ                             |  |  |
|                                |  |  |

⑦ 以下の様な画面が再度表示される場合は、画面に従ってもう一度同じ手順を踏んで下さい。

| Microsoft                                                                                                    | パスワードの作成                                   |
|----------------------------------------------------------------------------------------------------|--------------------------------------------|
| <b>アカウントの作成</b><br>職場または学校のメール アドレスを使用して、ここ<br>にサインアップすることはできません。Gmail や<br>Yahoo! などの個人用メールを使用するか、新規<br>Outlook メール アドレスを取得してください。<br>123456@aaa.co.jp | お客様のアカウントで使用するパスワードを入力し<br>ます。<br>パスワードの作成 |
| 新しいメール アドレスを取得<br><b>戻る</b> 次へ                                                                                                    |                                            |

⑧ 生年月日を登録し、「次へ」をタップ。

| 生年月日の指定                                                                                                    |   |   |   |
|----------------------------------------------------------------------------------------------------|---|---|---|
| お子様がこのデバイスを使用している場合は、生年<br>月日を選択して、お子様のアカウントを作成しま<br>す。                                                                                                    |   |   | Ē |
| 国または地域                                                                                                    | i |   |   |
| 日本                                                                                                    |   | 0 |   |
| 生年月日                                                                                                    |   |   |   |
| 年                                                                                                    | 月 | B |   |
| お子様のアカウントを使用すると、プライバシーと安全性のため<br>に、保護者による制限を適用し、このデバイスの使用制限を設定<br>できます。Family Safety アプリを使用して、これらの設定を管<br>理できます。詳細については、https://aka.ms/family-safety-<br>app をご覧ください |   |   |   |

⑨ 登録したメールアドレスに「確認コード」が送信されます。受信した「コード」を入力し「次へ」を タップしてください。

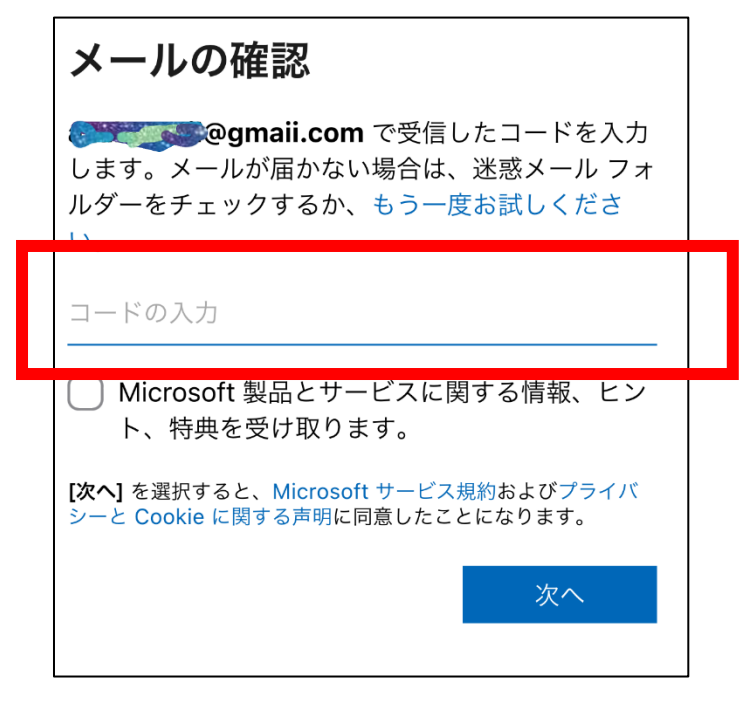

① 不正なプログラムが自動的にアカウント登録をするのを防ぐ為のチェック画面が出ますので「次へ」
をタップし、クイズに解答してください。検証が

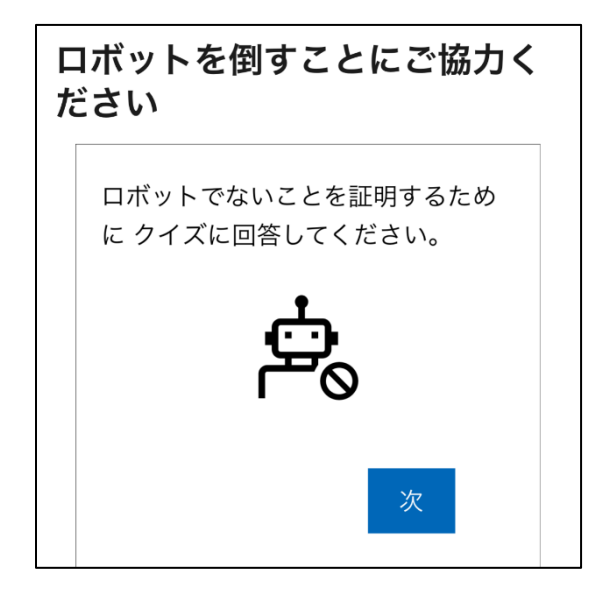

11 検証が無事に終了すると以下の画面が表示されます。

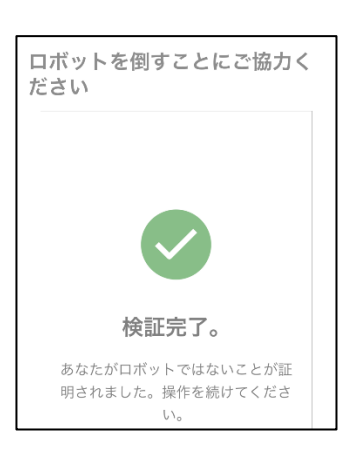

② 登録完了です。Teams を使うため登録した「メールアドレス」もしくは「電話番号」を入力します。
※画面が表示されない場合は、アプリを再度立ち上げてみて下さい。

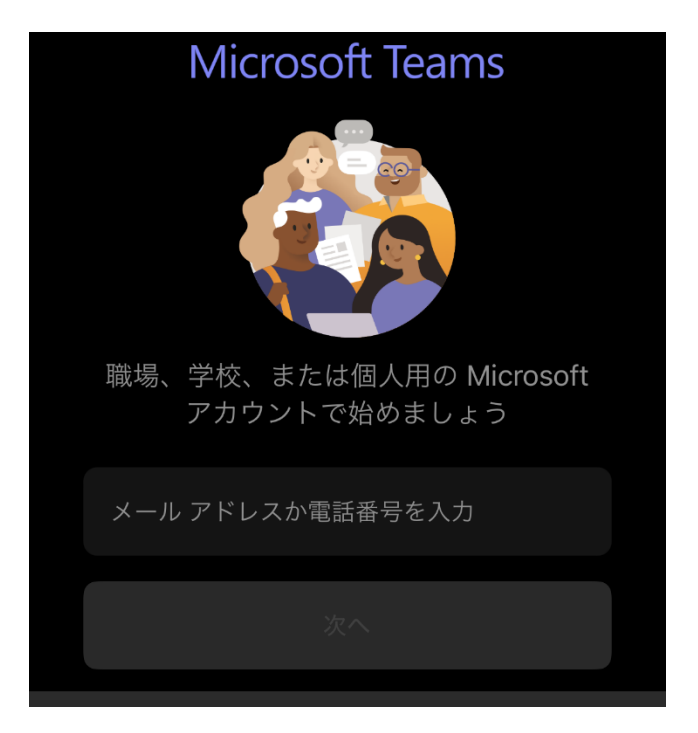

③ 登録したパスワードを入力し、「サインイン」をタップして下さい。

| パスワードを入力する                      |  |
|---------------------------------|--|
| パスワード                           |  |
| パスワードを忘れた場合                     |  |
| ● @gmail.com についての電子メール コー<br>ド |  |
| サインイン                           |  |

⑭ 「アカウントに関するメモ」が表示されるので「OK」をタップしてください。

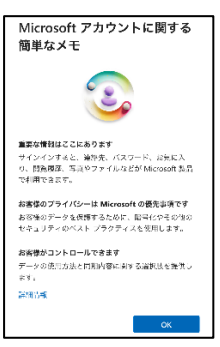

低名を入力して「次へ」をタップしてください。必ずしも本名である必要はありません。登録後、「設定」で変更も可能です。

| 詳細の追加                |               |
|----------------------|---------------|
| このアプリを使用す<br>報が必要です。 | するには、もう少し詳しい情 |
| 姓 (例: 田中)            | 名 (例: 太郎)     |
| +                    | テャンセル 次へ      |

**⑯** 通知の可否が表示されますので「許可」をタップしてください。

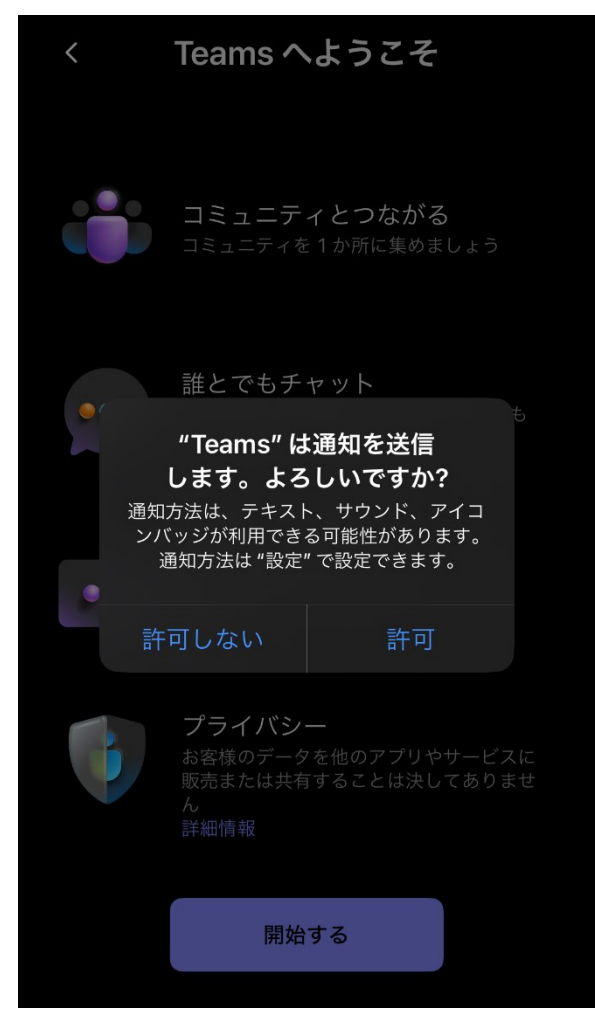

① 「Teams へようこそ」と表示されるので「開始する」をタップしてください。

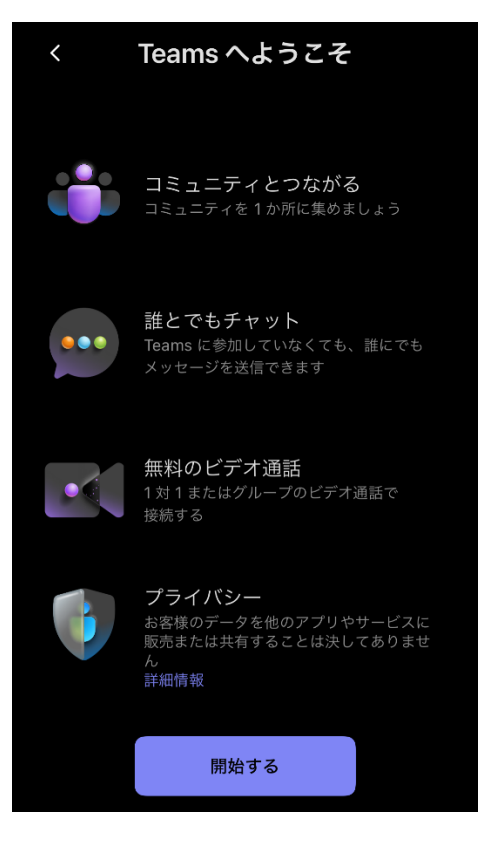

18 「承諾する」をタップしてください。

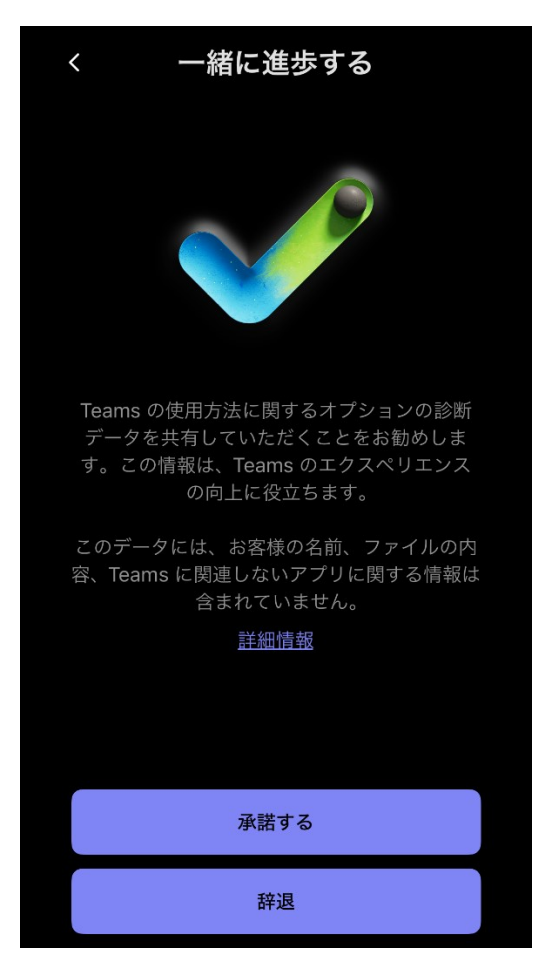

「連絡先の同期」画面が表示されます。「同期」は任意ですので、ご自身でご判断の上、「続行」をタップしてください。

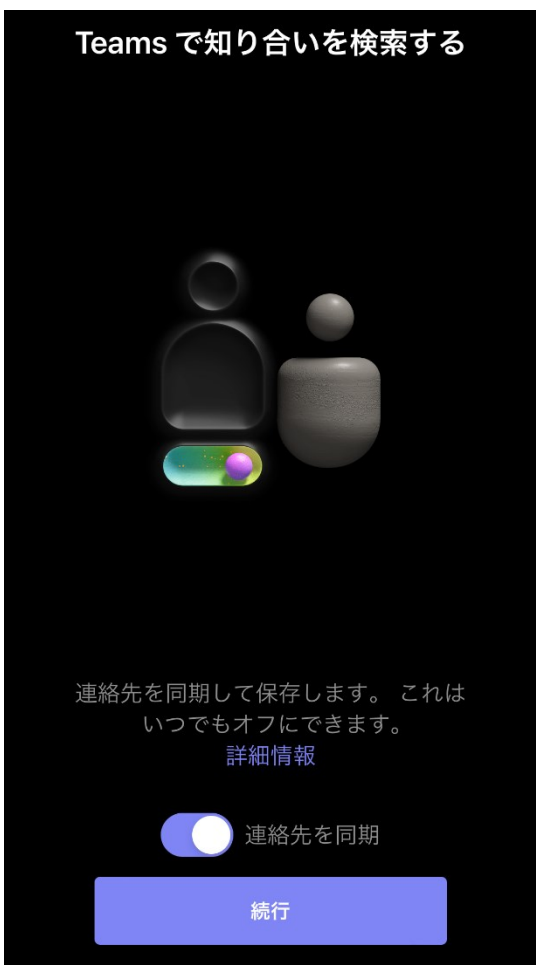

20 登録、インストール完了です。念のため一度、Teams アプリを終了させて下さい。

## 【準備が整いました、スマホで視聴してみましょう】

- ① 千葉県高等学校野球連盟公式サイトへアクセスしてください。
- ② 千葉県高等学校野球連盟公式サイト上にある、下のバナーをクリックします。

## 軟式部ライブ配信はこちらから 🕣

③ 画面に従い、「先程登録したアカウントを使って」視聴するか「サインインせずに」視聴するか、ど ちらかを選んで下さい。

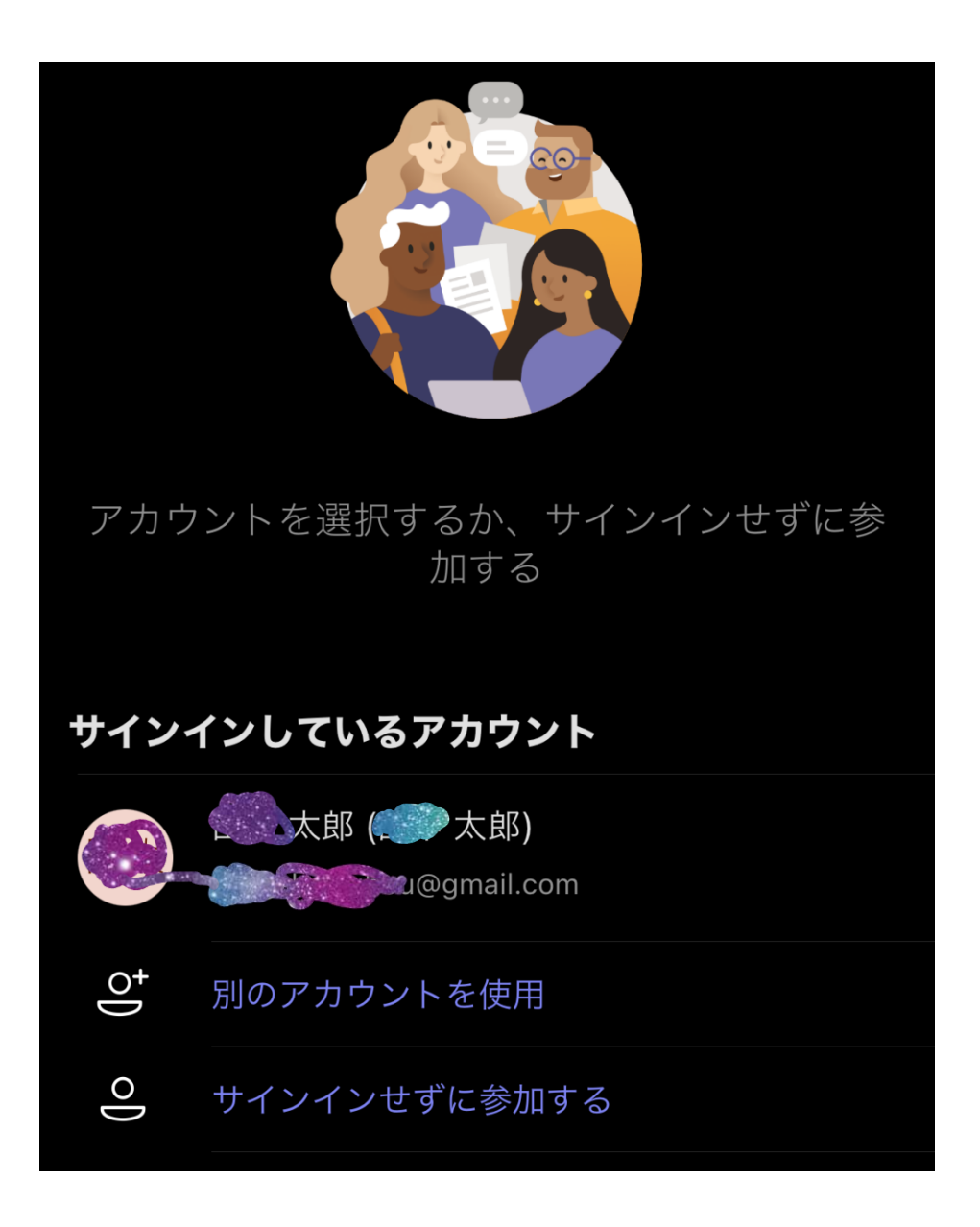

④ 「サインインせずに参加」を選択の場合、ゲスト視聴という形で視聴となりますので、「名前を入力」 をしてください。「偽名や数字などでも構いませんので名前を入力」し「今すぐ参加」をタップして ください。

| く<br><sub>金龍</sub>  |              |
|---------------------|--------------|
| <b>洋洋 当</b> 良の公果    | Ŗ            |
|                     |              |
| •                   |              |
|                     |              |
| Erronal - Riconal - | ■1)<br>スピーカー |
|                     |              |
|                     |              |
|                     | /            |